## AYUDA DE FIDAEGROUP

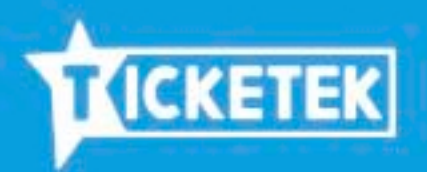

## COMO COMPRAR TU TICKET **DESDE EL EXTRANJERO:**

| 1 | SELECCIONA CUANTOS TICKETS QUIERES:   |                                 |                     |                       |  |  |
|---|---------------------------------------|---------------------------------|---------------------|-----------------------|--|--|
|   | Precios indicados NO incluyen cargo p | or servicio                     |                     |                       |  |  |
|   | Sector                                |                                 | Precio              | Tickets               |  |  |
|   | Admision General Adulto Preventa      |                                 | \$ 6.500            |                       |  |  |
|   | Admision General Preventa Ninos       |                                 | \$ 2.500            |                       |  |  |
| 2 | PRESIONA EN "                         | AGREGAR AL C                    | ARRO":              | 3<br>3<br>4<br>5<br>6 |  |  |
| 3 | PRESIONA EN 4                         | Clave                           | <b></b>             |                       |  |  |
| 4 | SELECCIONA LA<br>LUEGO COMPLE         | A CASILLA "ARE<br>TE EL FORMUL/ | YOU FOREIG<br>ARIO: | N" Y                  |  |  |
|   |                                       | Cliente Nuevo                   | Pain                | foreign?              |  |  |
|   | Cliente Registrado                    | AQUÍ VA TU DNI                  | SU PAÍS             |                       |  |  |

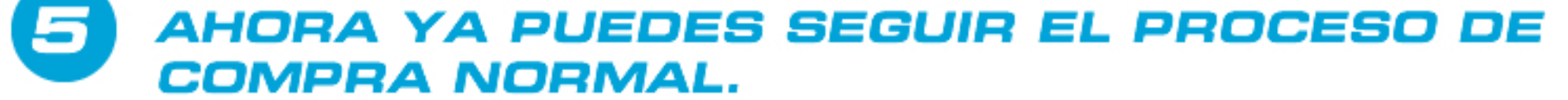

## COMO INICIAR SESION ESTANDO **REGISTRADO COMO EXTRANJERO:**

|                                                                              |                    | rs. Iniciar Sesión 🚹<br>Venta Corporativa 🟫               |  |  |  |
|------------------------------------------------------------------------------|--------------------|-----------------------------------------------------------|--|--|--|
| ARCAR LA CASILLA "ARE YOU FOREIGN?"<br>PARA QUE TE SOLICITE EL DOCUMENTO DNI |                    |                                                           |  |  |  |
| 🚹 R                                                                          | Registro           |                                                           |  |  |  |
|                                                                              | Cliente Registrado | Cliente Registrado<br>Ingrese numero documento registrado |  |  |  |
|                                                                              | Cliente Nuevo      | Clave                                                     |  |  |  |
|                                                                              | Ingresa con 🗲      | Cliente Registrado                                        |  |  |  |

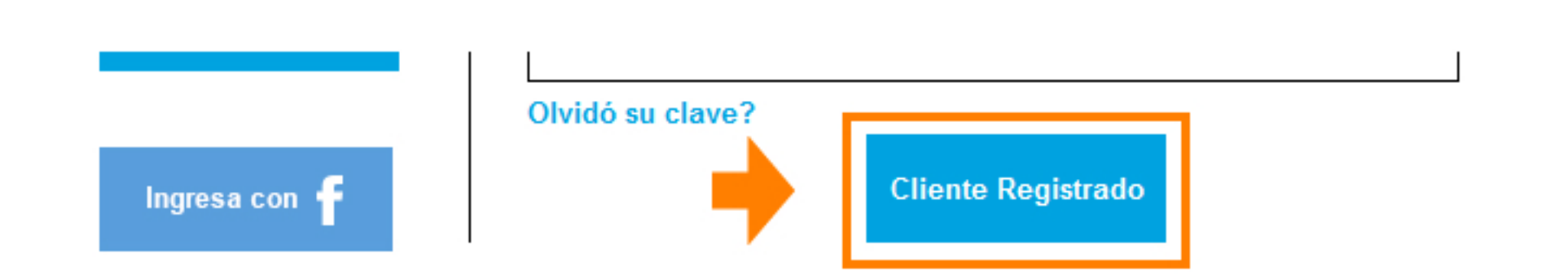

"CLIENTE REGISTRADO" Y LISTO.

## ESPERAMOS QUE LA AYUDA SEA SUFICIENTE PARA COMPRAR EL TICKET Y PODER RECIBIRLOS EN FIDAE 2016, SANTIAGO DE CHILE.

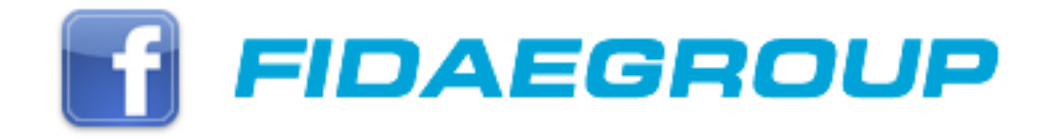